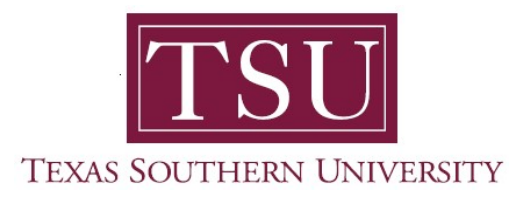

# My Finance Portal User Guide

# **My Requisitions**

1. Navigate to MyTSU portal landing page click, 'Employee'

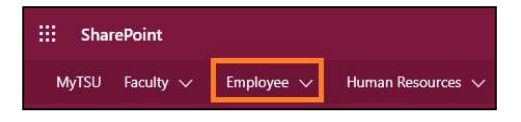

2. Choose "Finance/Requisitions"

Finance/Requisitions

"My Finance" dashboard will launch.

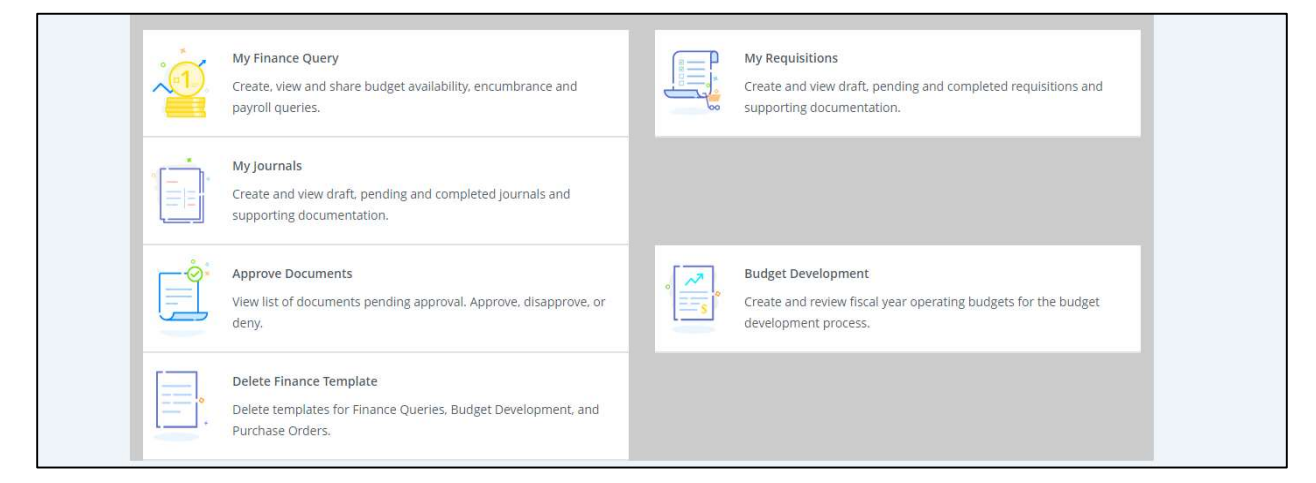

# **My Requisitions**

Purchase Requisition Overview Purchase Requisition allows you to create and submit a purchase requisition. You can create a purchase requisition using either document-level or commodity-level accounting.

You can also use this application for the following:

- Save requisition as a draft (Draft status)
- Edit a draft requisition and submit a draft requisition
- Delete a draft requisition
- View requisition status
- Copy a completed requisition
- Add comments (public and private)
- Add and delete attachments using Banner Document Management
- · Recall your requisition from Banner Finance approvals
- View a requisition as a PDF

The following pages contain screenshots and instructions to walk you through the process of creating a requisition and submitting the requisition for approval.

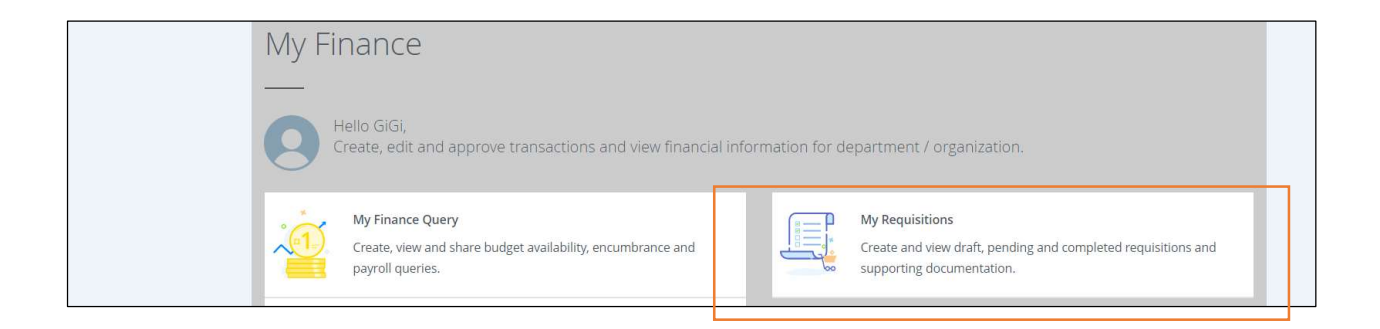

3. Click "My Requisitions" widget.

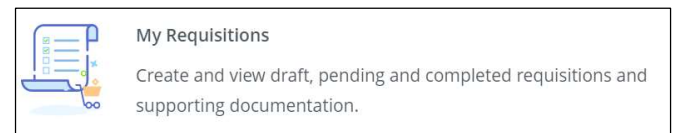

Your My Requisition Dashboard will open.

- The dashboard contains your Draft, Pending and Converted to PO requisitions.
- 4. Click "Create Requisition" button to begin a new request.

|                              |        |                    |        | * | ٩    | GiGi Ellucian Cupp |
|------------------------------|--------|--------------------|--------|---|------|--------------------|
| My Finance • My Requisitions |        |                    |        |   |      |                    |
| My Requisitions              |        | Search Requisition |        | ٩ | Crea | te Requisition     |
| Requisition Date             | Vendor | Amount             | Status |   |      |                    |
| Draft Requisitions 0         |        |                    |        |   |      |                    |
|                              |        |                    |        |   |      |                    |
| Pending Requisitions 0       |        |                    |        |   |      |                    |
|                              |        |                    |        |   |      |                    |
| Completed Requisitions       |        |                    |        |   |      |                    |

- A Draft is a requisition you have started but not completed.
- A Pending requisition is a request you have completed and sent for approval.
- A Converted to PO is a requisition that has been approved and the Purchasing department has converted to a Purchase Order.
- 5. Click on "Create Requisition" button to start a new requisition.
- 6. "Requestor Information" page will open.
- 7. Fill out the required fields, denoted by an asterisk (\*)

**NOTE**: In this example, Commodity Level Accounting is used. See below for explanations on the difference between 'Document Level Accounting' and 'Commodity Level Accounting.

8. Click "Next" once done filling out the required fields.

| My.Finance • My.Requisitions       | Create Requisition        |                  |                                                                     |                  |     |                                                      |                             |
|------------------------------------|---------------------------|------------------|---------------------------------------------------------------------|------------------|-----|------------------------------------------------------|-----------------------------|
| Create Requisition                 |                           |                  |                                                                     |                  |     |                                                      |                             |
| Requestor Information              | O Vendor Information      | Add Item & Accou | inting                                                              |                  |     | Requisition Summary                                  | Save as draft               |
| Requestor *                        |                           |                  | Chart*                                                              |                  |     |                                                      |                             |
| Gigi Cupp                          |                           |                  | C Texas Southern Unive                                              | rsity            | ×v  |                                                      |                             |
| Transaction Date*                  | Delivery Date*            |                  | Organization *                                                      |                  |     |                                                      |                             |
| 01/05/2021                         | 01/06/2021                | ۵                | 31200 Information Tech                                              | nology & Systems | ж 🗸 |                                                      | Click to save it as a       |
| Requestor Email                    |                           |                  | Ship To Location*                                                   |                  |     |                                                      | Draft It will be            |
| gigi.cupp@tsu.edu                  |                           |                  | TSUWRE Dan McCormic                                                 | k                | **  | Add details and click Next to build this summary vie |                             |
| Choose Accounting Type             |                           |                  | Attention To *                                                      | Tax Group        |     |                                                      | added to the <b>Draft</b>   |
| Commercial Level Accounting        |                           |                  | Dan McCormick                                                       | Choose Tax Group |     |                                                      | <b>Requisitions</b> section |
| Requisition Comments               |                           |                  | Ship To Location                                                    |                  |     |                                                      | neguisicions section        |
| Public Comment                     |                           |                  | Attention: Dan McCormi<br>TEXAS SOUTHERN UNIVE<br>3715 Blodgett St. | ck<br>IRSITY     |     |                                                      | on the dashboard.           |
| Test requisition. This comment can | be viewed by anyone.      |                  | Houston TX 77004                                                    |                  |     |                                                      |                             |
|                                    |                           |                  |                                                                     |                  |     |                                                      |                             |
| Private Comment                    |                           |                  |                                                                     |                  |     |                                                      |                             |
| Private Comment entered by user fo | or Purchasing department. |                  |                                                                     |                  |     |                                                      |                             |

Choose Accounting Type:

- **Document Level Accounting** If you have only one item, or several items that are all being charged to a single FOAPAL (except fixed assets), select the Document Level Accounting. This will allow you to enter a FOAPAL once and it will be applied to all items on the requisition.
- **Commodity Level Accounting** If you are purchasing items that need to be charged to different FOAPALs, or purchasing a fixed asset(s), then select Commodity Level Accounting. This allows you to use separate FOAPAL for each item on your requisition.
- 9. Once you click "**Next**" you will receive confirmation that you have created a requisition and the number associated.

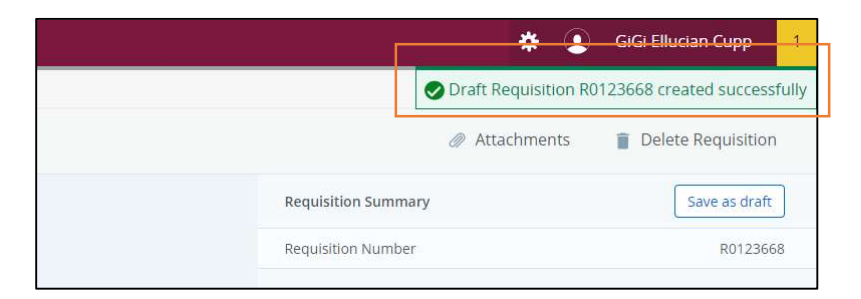

You will be on the Vendor page.

10. Uncheck, "Choose Vendor for me" box.

To select a vendor, start typing the vendor's name.

• A dropdown will appear, and you can scroll through to pick the correct vendor.

**NOTE**: Depending on how many vendors are in the database, it may take a few seconds for this field to load and populate.

| inance • My.Requisitions • R0123668<br>0123668                                                                             | You can attach a<br>pdf. Instructions<br>to follow. | Attac                                     | thments                                |
|----------------------------------------------------------------------------------------------------|-----------------------------------------------------|-------------------------------------------|----------------------------------------|
| Requestor Information     Requestor Information     Add Item & Accounting                                                  |                                                     | Requisition Summary<br>Requisition Number | Save as draft<br>R0123668              |
| hoose Vendor        Office Depol     Q       Office Depot (159266395)        5225 West by Northwest Blvd. Houston TX 77040 | You<br>you                                          | i can delete<br>ir requisition.           | You can save your requisition as a dra |
| Hfree Depot (159266395)<br>.o. box 70049 Santa Ana CA 92725-0049                                                           |                                                     |                                           |                                        |
|                                                                                                    |                                                     |                                           |                                        |
|                                                                                                    |                                                     |                                           |                                        |
|                                                                                                    |                                                     |                                           |                                        |

- 11. Once you have your vendor selected click the "**Next**" button to move to the next section
- 12. You will be brought to the commodity page.
  - On the "Add Item(s)" field, you can type and select from the options shown.
    - You can type a new item, if it already does not exist.

|                                                                        | *                                                                            | e 🗴 GiGi Ellucian Cupp |
|------------------------------------------------------------------------|------------------------------------------------------------------------------|------------------------|
| My Finance My Requisitions R0123668                                    |                                                                              |                        |
| R0123668                                                               | Attachments                                                                  | Delete Requisition     |
| Requestor Information     Vendor Information     Add Item & Accounting | Requisition Summary                                                          | Save as draft          |
| Add Item(s)                                                            | Requisition Number                                                           | R0123668               |
| Choose Item                                                            | Office Depot (159266395)<br>6225 West by Northwest Blvd.<br>Houston TX 77040 |                        |
| Houston Community College (7726)                                       |                                                                              |                        |
| #MX-FRX6U COMMODITY #985-02-48020-9 (9850248020)                       |                                                                              |                        |
| #MX-NSX1 COMMODITY #985-02-48015-9 (9850248015)                        |                                                                              |                        |
| 190102 TS200 Pelican Internet Prg.Thermostat (BU)                      |                                                                              |                        |
| 2 Full page color ad & eblast for TSU advertisment (7713)              |                                                                              |                        |
| ADVERTISING SERVICES (7281)                                            |                                                                              |                        |
|                                                                        |                                                                              |                        |
|                                                                        |                                                                              |                        |

| <ol> <li>Requestor Information</li> </ol> | Vendor Information | 3 Add Item & Ac | counting                 |  |
|-------------------------------------------|--------------------|-----------------|--------------------------|--|
| dd Item(s)<br>Choose Item<br>Some Item    | •                  | ^<br>Q          | New item<br>description. |  |
| Some item (Add as new item)               |                    |                 |                          |  |

- Once you add the item. You will be prompted to enter rest of the info, such as quantity, price, and U/M.
- If you are using *Commodity Level Accounting*, you will need to add a FOAPAL for each item you enter.
  - For *Document Level Accounting*, you can add all your items first, then add the FOAPAL at the end.

| 0123668                  |                      |                                                      |
|--------------------------|----------------------|------------------------------------------------------|
| Requestor Information    | 2 Vendor Information | Add Item & Accounting     Commodity     description. |
| ommodity Description     |                      | Commodity Comments                                   |
| Some item                |                      | Public Comment                                       |
| nit Of Measure *         | Tax Group*           | Model ABC Serial# 123456789                          |
| EACH (EA) × •            | Choose Tax Group     |                                                      |
| uantity*                 | Unit Price*          | Private Comment                                      |
| 1.00                     | 10.0000              | Enter comments for the commodity item                |
| Quantity) X (Unit Price) | USD 10.00            |                                                      |
| iscount Amount           | Additional Amount    |                                                      |
| 0.00                     | 0.00                 |                                                      |
| ax Amount                |                      | Because we are using Commodity Level Accounting,     |
| 0.00                     |                      | we have to add FOAPAL for each item we enter.        |
| ommodity Item Total      | LISD 10.00           |                                                      |
|                          | 030 1000             |                                                      |

13. Then click "Add Accounting."

You will be brought to the accounting page.

Enter your FOAPAL info.

| TEXAS SCUTHERN UNIVERSITY        |                       |                         |                   |                   |       |      |                                                                              | 🛠 🗵 🛛 GiGi Ellucian Ci |
|----------------------------------|-----------------------|-------------------------|-------------------|-------------------|-------|------|------------------------------------------------------------------------------|------------------------|
| My Finance • My Requisitions •   | R0123668 Some item    |                         |                   |                   |       |      |                                                                              |                        |
| Some item                        |                       |                         |                   |                   |       |      |                                                                              | Delete Requisition     |
| Requestor Information            | 2 Vendor Information  | 3 Add Item & Accounting |                   |                   |       |      | Requisition Summary                                                          | Save as draft          |
| Requisition Number (R0123668)    | Currency              | USD                     |                   |                   |       |      | Requisition Number                                                           | R012366                |
| Chart*                           | Index<br>Choose Index | Dis                     | tribution Amount* | Distribution Perc | ent*  |      | Office Depot (159266395)<br>6225 West by Northwest Blvd.<br>Houston TX 77040 |                        |
| Fund*                            |                       | Dis                     | count Amount      | Additional Amou   | nt    |      | Commodities (1)                                                              |                        |
| 0247 TSU Current Treasury Fund   | ×v                    | 0.                      | .00               | 0.00              |       |      | Some item                                                                    | 10.                    |
| Organization *                   |                       | Tax                     | Amount            |                   |       |      | Quantity 1.00 @ 10.0000                                                      | Discount 0.            |
| 31200 Information Technology & S | 5ystems × v           | 0.                      | Q <u>0</u>        |                   | /     |      | Additional Charges 0.00                                                      | Tax <b>0</b>           |
| Account*                         |                       | Dis                     | Click Save or     | nce               | 10.00 |      | Accounting Total                                                             |                        |
| 7300 Consumables                 | **                    |                         | ontorod the       |                   |       |      | Commodity Total                                                              | 10                     |
| Program*                         | Activity              | Rer                     | info This EO      |                   | 0.00  |      | Balanced                                                                     |                        |
| 70 Institutional Support         | Choose Activity       | ·                       |                   |                   |       |      |                                                                              |                        |
| Landing (                        | Devices               |                         | will only be a    | applied           |       |      |                                                                              |                        |
| Chapter Location                 | Chaoro Depiert        |                         | to this comn      | hodity.           |       |      | Grand Total - All Commodities                                                | 10                     |
|                                  |                       |                         |                   |                   |       |      | Grand Total - All Accounting                                                 | 0                      |
|                                  |                       |                         |                   |                   |       |      |                                                                              |                        |
|                                  |                       |                         |                   |                   | Back  | iave | View as PDF Submit Requisition                                               |                        |

• When you click "**Save**", the FOAPAL info for the item will be attached to the commodity. Then you can add the subsequent items.

| My Finance • My Requisitions • R0123668      |                       |                      | Accounting added                                         | to requisition R0123668 |
|----------------------------------------------|-----------------------|----------------------|----------------------------------------------------------|-------------------------|
| R0123668                                     |                       |                      | Attachments                                              | 📋 Delete Requisitio     |
| Requestor Information     Vendor Information | Add Item & Accounting |                      | Requisition Summary                                      | Save as dra             |
| Add ttem(s)                                  |                       | You can start adding | Requisition Number                                       | R0123                   |
| Choose Item                                  | ~                     | the subsequent       | Office Depot (159266395)<br>6225 West by Northwest Blvd. |                         |
| Commodities (1)                              |                       | item Depent the      | Houston TX 77040                                         |                         |
| Some item                                    | 10.00                 | item. Repeat the     | Commodities (1)                                          |                         |
| Quantity 1.00 @ 10.0000                      | Discount 0.00         | same steps.          | Some item                                                |                         |
| Additional Charges 0.00                      | 13X 0.00              |                      | Quantity 1.00 @ 10.0000                                  | Discoun                 |
| Funding                                      | 100%                  |                      | Additional Charges 0.00                                  | la                      |
|                                              |                       |                      | Funding                                                  | 1                       |
|                                              |                       |                      |                                                          |                         |
|                                              |                       |                      | Grand Total - All Commodities                            |                         |
|                                              |                       |                      | Grand Total - All Accounting                             |                         |
|                                              |                       | Back                 | View as PDF Submit Requisition                           |                         |
| 18<br>uestor Information Add Item & A        | ccounting             |                      |                                                          |                         |
| em ^                                         |                       |                      |                                                          |                         |
| n I am adding (Add as new item)              |                       |                      |                                                          |                         |
| item 10.00                                   |                       |                      |                                                          |                         |
| ity 1.00 @ 10.0000 Discount 0.00             |                       |                      |                                                          |                         |
| onal Charges 0.00 Tax 0.00                   |                       |                      |                                                          |                         |
|                                              |                       |                      |                                                          |                         |

🔅 🧕 GiGi Ellucian Cupp My Finance • My Requisitions • R0123668 R0123668 Attachments
Image: Delete Requisition Vendor Information Requestor Information 3 Add Item & Accounting Requisition Summary Save as draft Add Item(s) Requisition Number R0123668 Office Depot (159266395) 6225 West by Northwest Blvd. Houston TX 77040 Choose Item ~ Commodities (2) Commodities (2) Some item 10.00 Quantity 1.00 @ 10.0000 Each item has Discount 0.00 Some item 10.00 Additional Charges 0.00 Tax 0.00 separate FOAPAL. Quantity 1.00 @ 10.0000 Discount 0.00 100% Funding Additional Charges 0.00 Tax 0.00 100% Funding 2nd item I am adding 12.00 100% Funding Grant total for all 2nd item I am adding 12.00 100% Funding items. Click on the 100% Grand Total - All Commodities 22.00 button to see the Grand Total - All Accounting 22.00 FOAPAL. View as PDF Submit Requisitio Back

#### Here are the 2 items I added to my requisition.

#### Item# 1

#### Item# 2

| Commodities (2)                                                 |                                    | Commodities (2)                                                 |                                    |
|-----------------------------------------------------------------|------------------------------------|-----------------------------------------------------------------|------------------------------------|
| Some item<br>Quantity 1.00 @ 10.0000<br>Additional Charges 0.00 | 10.00<br>Discount 0.00<br>Tax 0.00 | Some Item<br>Quantity 1.00 @ 10.0000<br>Additional Charges 0.00 | 10.00<br>Discount 0.00<br>Tax 0.00 |
| Funding<br>C-0247-31200-7300-70                                 | Amount<br>10.00                    | Funding                                                         | 100%                               |
| Accounting Total                                                | 10.00                              | Funding                                                         | Amount                             |
| Commodity Total<br>Balanced                                     | 10.00                              | C-1000-23660-7201-10<br>Accounting Total                        | 12.00                              |
| 2nd item I am adding                                            | 12.00                              | Commodity Total<br>Balanced                                     | 12.00                              |
| Funding                                                         | 100%                               |                                                                 | 1000                               |

14. At any point in the requisition, you can add "Attachment" to your requisition.

• Simply click the paperclip icon.

| Attachments | Delete Requisition |
|-------------|--------------------|

You will be brought to the "Attachments" page.

#### 15. Click on *Attach File*.

| Attachments               |               |            |                    |
|---------------------------|---------------|------------|--------------------|
| Requisition Number R01236 | 68            |            | Attach File        |
| Document Name             | Document Type | Owner Name | Date of Attachment |

- A prompt screen will open for you to upload your file.
- 16. Click on "Choose File" to choose your file.
- 17. Once chosen, click "Upload" button.

| File Path:*<br>Choose File No file chosen<br>Document Type:* | Please do not change<br>the <i>Document Type</i> . It<br>will default to the type<br>itself. |
|--------------------------------------------------------------|----------------------------------------------------------------------------------------------|
| REQUISITION, Requisition                                     | ,                                                                                            |

• Upon successful upload, you will receive a success message and the name of your file will be shown.

|                                                         | You can add more files   |                    | *                                                       |                    |
|---------------------------------------------------------|--------------------------|--------------------|---------------------------------------------------------|--------------------|
| My-Einance • My-Requisitions • R0123668 • Attachments   | by clicking Attach File. |                    | Sile uploade                                            | ed successfully    |
| Attachments                                             | Or you can delete the    |                    |                                                         | Delete Requisition |
| Requisition Number R0123668                             | attachment.              |                    | Requisition Summary                                     | Save as draft      |
| Attachments                                             |                          | Attach File        | Requisition Number                                      | R0123668           |
| Document Name Document Type                             | Owner Name               | Date of Attachment | Office Depot (159266395)<br>6225 West by Northwest Blvd |                    |
| FINANCE SELF SERVICE - BASIC NAVIGATION.PDF REQUISITION | GIGI ELLUCIAN CUPP       | 01/06/2021         | Houston TX 77040                                        |                    |
|                                                         |                          |                    | Common distance (2)                                     |                    |

- 18. Click on "Attachments" to go back to the requisition.
  - When you are ready, you can now click "**Submit Requisition**" to submit your requisition.

| Grand Total - All Commodities |  | 22.00 |
|-------------------------------|--|-------|
| Grand Total - All Accounting  |  | 22.00 |

Your requisition is now on your My Requisition Dashboard as Pending. The requisition is pending approval. While your requisition is in a pending status, you can recall the requisition for changes, delete the requisition once recalled and view attachments added to the requisition.

# Additional Available Functions:

# Copy a requisition

You can copy a completed requisition and use it as a template for a new requisition.

# Steps:

- 1. On the My Requisition dashboard page, click the completed requisition you want to copy. The requisition opens on the Requestor Information page.
- 2. Click Copy Requisition.
- 3. On the copy prompt, choose the appropriate option.
  - Yes The system copies the requisition and creates an identical new requisition that you can edit.
  - No The system cancels the copy.
- 4. Edit the requisition as appropriate, just as you would a new requisition.

# Delete a requisition

You can delete any requisition that is in a Draft status.

# Steps:

- 1. On the My Requisitions dashboard page, click the requisition in Draft status you want to delete. The requisition will open in the Requestor Information page (tab).
- 2. Click Delete Requisition.
- 3. On the dele prompt, choose the appropriate option.
  - Yes The system deletes the requisition
  - No The system cancels the delete

# Edit a requisition

You can edit requisitions in Draft status. To edit a requisition in Pending status, you must recall the requisition.

# Steps:

- 1. On the My Requisition dashboard page, click Draft in the Status column for the requisition that you want to edit.
- 2. Using the Next and Back Button s, edit the Requestor Information, Vendor Information and Add item & accounting pages as necessary.
- 3. Click Save as draft if you want to return to the requisition before submitting or submit requisition to send the requisition for approvals.

## Recall a requisition

You can recall requisitions that are in pending status.

#### Steps:

- 1. On the My Requisition dashboard page, open the pending requisition that you want to recall.
- 2. Click Recall My Requisition.
- 3. On the recall prompt, choose the appropriate option.
  - **Yes** The system recalls the requisition, The My Requisition dashboard page loads with the recalled requisition placed in the draft requisition section with a draft status.
  - No The system cancels the recall

Contact a representative in the Division of Administration and Finance for detailed explanation.

#### tsu.edu/about/administration/finance/contact-us

Technical support is available 24/7 by emailing IT Service Center: *itservicecenter@tsu.edu* or submitting a case: *http://itservicecenter.tsu.edu* 

As always, we appreciate your support as we continue to improve the tools that ensure "Excellence in Achievement."

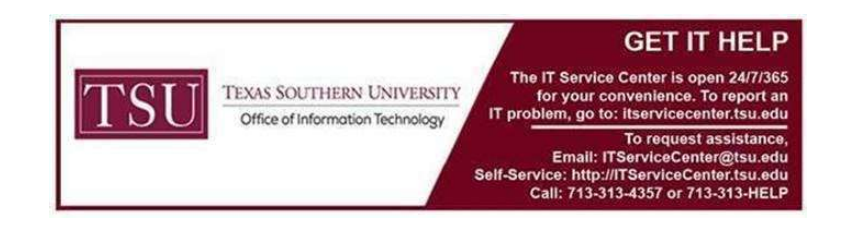